## TUTUORIAL PARA HACER EL PEDIDO DE VERDURA A TRAVÉS DE LA WEB:

## PAS0 1- ACCES0

Accede a nuestra web: <u>www.lasazon.es</u> y regístrate con tu correo electrónico y una contraseña que elijas.

| - C 🗈 https://www.Jasazon.es/web/login |                                                                   | P 🔂 📬 😈                    |
|----------------------------------------|-------------------------------------------------------------------|----------------------------|
|                                        | ¶∜ OFERTA DE LA SEMANA                                            |                            |
| e Jazin                                | INICIO QUIENES SOMOS TIENDA CONTÁCTANOS                           | 🔐 🗘 🖓 🙆 Contáctenos        |
|                                        | Correo electrónico                                                |                            |
|                                        | Contraseña                                                        |                            |
|                                        | Contraseña                                                        |                            |
|                                        | No soy un robot                                                   |                            |
|                                        | Submit                                                            |                            |
|                                        | Reset Password                                                    |                            |
| ilizamos cookies para ofrecerle una me | jor experiencia de usuario en este sitio web. Política de Cookies | Solo las necesarias Acepto |
|                                        |                                                                   |                            |

PASO 2- INICIAR LA COMPRA

Una vez estés registrado haz clic en "TIENDA" y accederás a la oferta de la semana, aquí podrás elegir:

-Cesta semanal

-Cesta semanal + los productos que quieras añadirle

-Configurar tu propia cesta eligiendo aquellos productos que más te apetezcan (mínimo 20 €)

|                | ۴                      | OFERTA DE LA SEMANA          |                              |                                   |
|----------------|------------------------|------------------------------|------------------------------|-----------------------------------|
| e Sazin        | INICIO QUIENES SOTOS   | TIENDA ONTÁCTANOS            | ⊕ © ♡                        | Contáctenos                       |
| ango de Precio | Buscar                 |                              | Q Ordenar p                  | or: Destacado -                   |
| ,00 € 13,50 €  | OTOÑO 2                |                              |                              |                                   |
|                |                        |                              |                              | 0 0 ×                             |
|                |                        |                              | 6 💌 6                        |                                   |
|                | l Ci                   |                              |                              |                                   |
|                | Tupinambo kg Capdesaso | Remolacha manojo<br>sariñena | Rabano negro kg<br>Capdesaso | Rabano Largo Rojo kg<br>Capdesaso |
|                | 4,78 €                 | 2,39 €                       | 2,60 €                       | 2,60 €                            |

Situate con el cursor sobre el producto elegido y haz clic sobre el "carrito de la compra" para añadirlo a tu cesta de pedido.

| 13,50 €                  | Tupinambo kg Capdesaso    | Remolacha manojo sariñena | Capdesaso               | Capdesaso      |
|--------------------------|---------------------------|---------------------------|-------------------------|----------------|
| 0                        | 4,78 €                    | 2,39 €                    | 2,60 €                  | 2,60 €         |
|                          |                           |                           |                         |                |
|                          | 6 2 6                     |                           |                         |                |
|                          |                           |                           |                         |                |
|                          | Rabanitos manojo Sariñena | Puerro manojo Murillo     | Perejil manojo Sariñena | Patata kg. Abe |
|                          | 2,39 €                    | 2,39 €                    | 0,83 €                  | 1,98 €         |
|                          | 6 6 5 ×                   |                           |                         | 6              |
| s://www.lasazon.es/shop# |                           |                           |                         |                |

## PASO 3-FINALIZAR LA COMPRA

Haciendo clic sobre la "cesta" podrás revisar tu pedido, añadir nuevos productos, modificar la cantidad o suprimir alguno de ellos.

| - C 🗈 ht     | ttps://www.lasazon.es/shop/cart |                      |           |     | AN                           | ☆ ⊄ "₀      |
|--------------|---------------------------------|----------------------|-----------|-----|------------------------------|-------------|
|              |                                 | 📢 OFERTA DE LA S     | EMANA     |     | <u> </u>                     |             |
| Jazón        | INICIO QUIENES                  | SSOMOS TIENDA CONTÁC | TANOS     |     | ⊕□♡□ ⊗ - (                   | Contáctenos |
|              | Revisar pedido                  | O<br>Dirección       |           |     | Confirmar pedido             |             |
| Producto     | -                               | Cantidad             | Precio    |     | Total del pedido             |             |
|              | A-Cesta de Verdura              | - 1 +                | 14,04 €   | 创   | Subtotal:                    | 20,00€      |
|              | Patata kg. Abena                | - 1 +                | 1,98 €    | â   | Impuestos:                   | 0,80 €      |
|              | Puerro manojo Murillo           | - 2 +                | 2,39 €    | â   | Tengo un código<br>Continuar | promocional |
| Seguir Compr | ando                            |                      | Pagar aho | ora |                              |             |

## PASO 4-CONFIRMAR EL PEDIDO

| - C 🗅 h        | ttps://www.lasazon.es/shop/cart |                     |            |    | A <sub>0</sub>                 | ☆ 샵 ")                   |
|----------------|---------------------------------|---------------------|------------|----|--------------------------------|--------------------------|
|                |                                 | t∜ OFERTA DE LA SI  | EMANA      |    |                                |                          |
| Sazin          | INICIO QUIENES                  | SOMOS TIENDA CONTÁC | TANOS      |    |                                | Contáctenos              |
|                | le Revisar pedido               | O<br>Dirección      |            |    | O<br>Confirmar pedido          |                          |
| Producto       |                                 | Cantidad            | Precio     |    | Total del pedido               |                          |
|                | A-Cesta de Verdura              | - 1 +               | 14,04 €    | ۵  | Subtotal:                      | 20,00 €                  |
|                | Patata kg. Abena                | - 1 +               | 1,98 €     | Ē  | Impuestos:                     | 0,80 €<br><b>20,80 €</b> |
|                | Puerro manojo Murillo           | - 2 +               | 2,39 €     | 畲  | Tengo un código<br>Continuar o | promocional              |
| < Seguir Compr | rando                           | $\langle$           | Pagar ahor | ra |                                |                          |

Una vez realizada la compra para confirmar el pedido haremos clic en "pagar ahora"

| ✓ OFERTA DE LA SEMANA                                                                  |                    |                           |          | v      |
|----------------------------------------------------------------------------------------|--------------------|---------------------------|----------|--------|
|                                                                                        |                    |                           |          |        |
| inicio quienes somos tienda contáctanos                                                |                    | ° ♡° & -                  | Contácte | enos   |
| Orden \$ <i>05179</i>                                                                  |                    |                           |          |        |
| nformación del Pago:                                                                   | Producto           |                           | Cantidad | Precio |
| Transferencia bancaria Total: 26,94 €                                                  |                    | Tupinambo kg<br>Capdesaso | 1.0      | 4,78 € |
| Use los siguientes detalles de transferencia<br>Cuentas bancarias                      |                    | Puerro manojo<br>Murillo  | 1.0      | 2,39 € |
| Comunicación<br>Use el nombre del pedido como referencia comunicativa.                 |                    | Patata kg. Abena          | 5.0      | 1,98 € |
| Comunicación: S05179                                                                   |                    | Col Lisa kg<br>Sariñena   | 2.0      | 1,98 € |
| Facturación & Envío: calle la fuente 36, 22792 santa cruz de la serós (Huesca), España | s i a s<br>s pri p | Cebolla Guardar           | 3.0      |        |

Tras haber hecho clic en "pagar ahora" aparecerá esta pantalla con la información del pago. Una vez hayáis llegado a este punto el pedido nos habrá llegado a nosotros. No es necesario que realicéis el pago por transferencia, para el pago os seguiremos pasando un recibo de todos vuestros pedidos a final de cada mes.

| C https://www.lasazon | .es/my/home                                                                                                    | 🟠 🗘 🗘                                    |
|-----------------------|----------------------------------------------------------------------------------------------------|------------------------------------------|
|                       | t¢ OFERTA DE LA SEMANA                                                                                                    |                                          |
| e Sazin               | INICIO QUIENES SOMOS TIENDA CONTÁCTANOS                                                                                                    | Contáctenos                              |
| ocumentos             |                                                                                                    | Decalle: Mi cuenta                       |
| Presupuestos          | 0                                                                                                    | Diego                                    |
| Pedidos de ventas     | TI CONTRACTOR OF CONTRACTOR OF CONT | 22792 sunta cruz de la seros<br>(Huesca) |
| acturas               | 275                                                                                                    | España                                   |
|                       |                                                                                                    | s 646715613                              |
|                       |                                                                                                    | Seguridad de la cuenta                   |
|                       |                                                                                                    | Editar los ajustes de seguridad          |
|                       | Buscar en nuestra tienda !!<br>Obtendrás resultados de los productos disponibles.                                                                                                    | Ŕ                                        |

Por último indicaros que haciendo clic sobre el icono de "usuario" se abre un desplegable donde aparce "mi cuenta", allí podréis tener acceso a todos vuestros pedidos hasta la fecha.